## ReaSnow S1 Upgrade Guide

## 1. Upgrade ReaSnow S1 by "ReaSnow Flash Tool.exe"

**1.1.** Plug ReaSnow S1 into PC while holding the button on it, Release the button when ReaSnow S1 LED indicator is green.

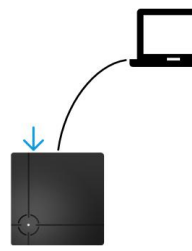

**1.2.** Run "ReaSnow Flash Tool.exe" and click "Upgrade firmware" button. Wait until the upgrade is finished.

## 2. Manage ReaSnow S1

**2.1.** Connect all your peripherals to ReaSnow S1, then connect ReaSnow S1 to console.

As showed below:

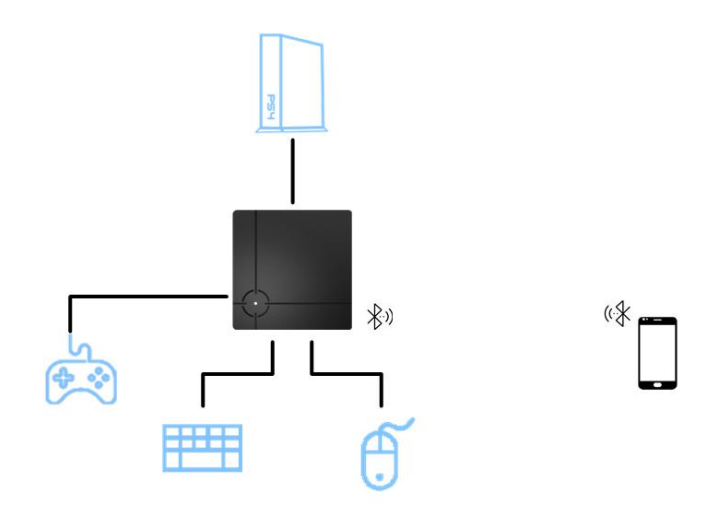

• Go to PS1 for more wiring diagrams

2.2. Turn on Bluetooth and Location Serivces on your smart phone.Then run ReaSnow Manager APP

| Android: | Search "ReaSnow Manager" in Google Play |
|----------|-----------------------------------------|
|          | Or Download APK from our forum          |
| iOS:     | Search "ReaSnow Manager" in App Store   |

## PS1: Wiring Diagrams:

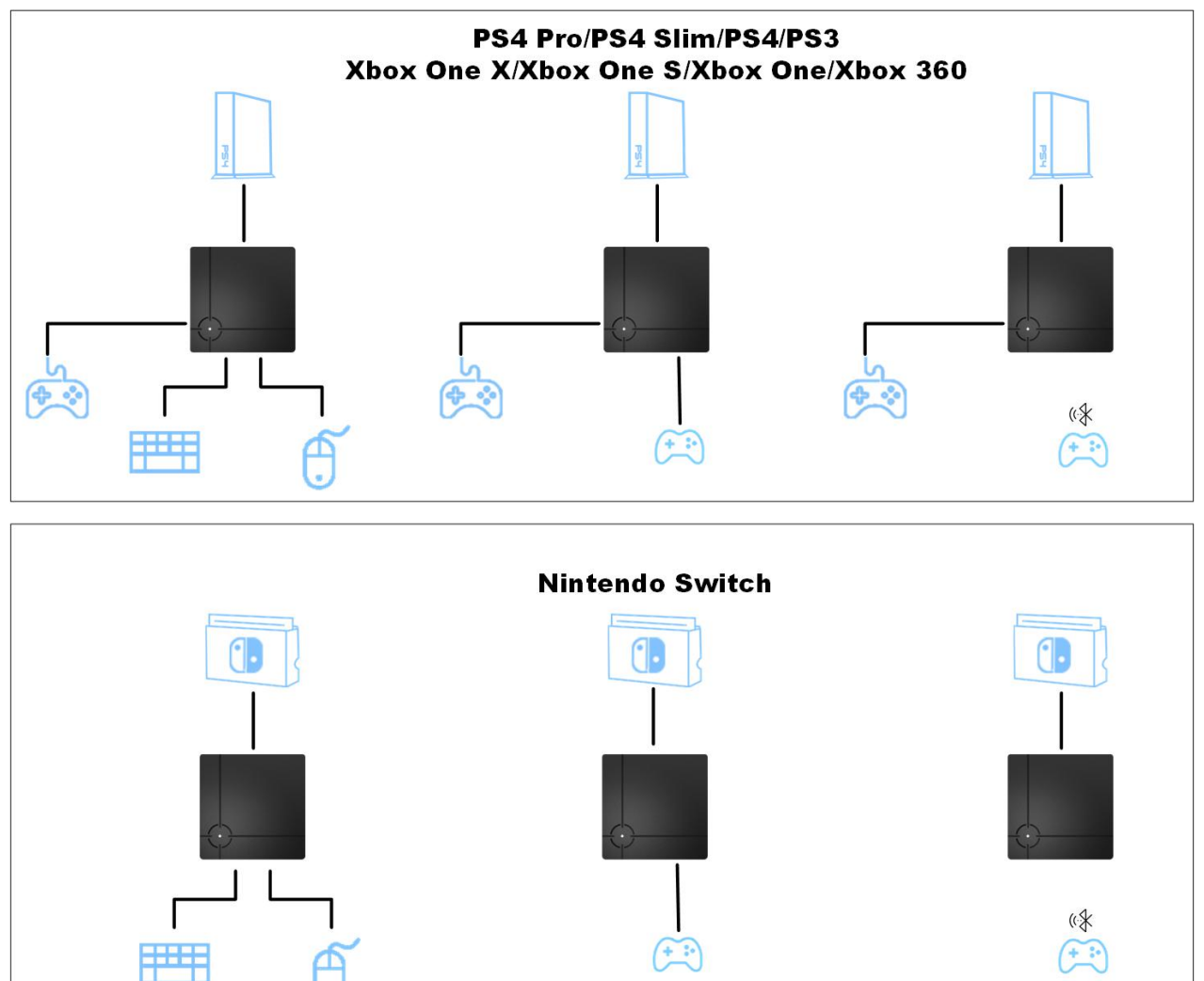